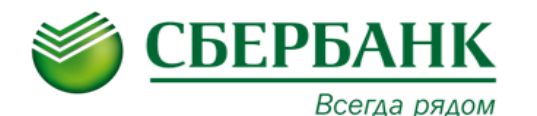

В рамках продукта «Прямое управление счетами» казначею Холдинга предоставляется возможность <u>создания</u>, <u>подписания</u> и <u>отправки</u> в Банк платежных документов по счетам Филиалов и Подразделений Головной компании.

Услуга «Прямое управление счетами» в рамках Оферте «СБК» всегда предоставляется в паре с продуктом «Мониторинг».

Для использования всех возможностей системы рекомендуется ознакомиться с инструкцией описывающей работу продукта «Мониторинг».предоставляемого в паре с продуктом «Прямое управление счетами».

#### 1. Создание платежных документов.

Создание платежных документов может осуществляться <u>путем ручного ввода</u> или <u>путем</u> импорта в форме файла 1С.

#### 1.1. Ручное создание платежного документа.

1.1.1.**Для ручного создания платежного документа** необходимо выбрать пункт меню: «Оперативное управление»  $\rightarrow$  «Расходы»  $\rightarrow$  «Платежные документы нижестоящих на контроль».

| 😴 Платежные документы нижестоящих на кон          | гроль                                                                                          |                        |                 |                       |                                                                  |                  | - ø ×           |
|---------------------------------------------------|------------------------------------------------------------------------------------------------|------------------------|-----------------|-----------------------|------------------------------------------------------------------|------------------|-----------------|
| 🐕 📝 - 🚉 - 🚉 🕱 🔮                                   | è 🥝 • 🔶 • 📋 🚺 🔁                                                                                |                        |                 |                       |                                                                  |                  |                 |
| Режим: Тип документа: Статус:                     | Дата: с: по:                                                                                   | Сумма с: по:           | Код:            | От                    | метка о контроле:                                                |                  | <u> </u>        |
| Документ 🔽 🖉 ЛДНК 🗹 ДЛД<br>Центр ответственности: | Документа      ОЗ.09.2014     Оз.09.2014     Оз.09.2014     Очередность исполнения: Валю     П | та: Номер              | документа: Сайт |                       | Нет отметки I<br>Нет лимитов I<br>Есть лимит I<br>Нет отметки II |                  |                 |
| Плательщик: Банк плательщика:                     | Банк плательщика (SWIFT): Счет плательщика:                                                    | Маска счета            | аплательщика:   | Код организации пла   | ательщика: ИН                                                    | Н плательщик     | a:              |
|                                                   |                                                                                                |                        |                 |                       |                                                                  |                  |                 |
| Получатель: Банк получателя:                      | Банк получателя (SWIFT): Счет получателя:                                                      | Маска счета            | а получателя:   | Код организации пол   | тучателя: ИН                                                     | Н получателя:    |                 |
|                                                   |                                                                                                |                        | Истонник        | финансирования:       |                                                                  |                  |                 |
|                                                   |                                                                                                |                        |                 | i i financi pobanini. |                                                                  |                  |                 |
| Смета доходов и расходов: Код                     | (                                                                                              | мета доходов и расходо | в (группы):     |                       |                                                                  |                  |                 |
|                                                   |                                                                                                |                        |                 |                       |                                                                  |                  |                 |
| Номер договора:                                   |                                                                                                |                        |                 |                       |                                                                  |                  |                 |
|                                                   |                                                                                                |                        |                 |                       |                                                                  |                  |                 |
| Вид финансирования:                               |                                                                                                |                        |                 |                       |                                                                  |                  |                 |
|                                                   |                                                                                                |                        |                 |                       |                                                                  |                  |                 |
| Профиль:                                          | 🔟 🛃 🚜 🔊 Применить                                                                              |                        |                 |                       |                                                                  |                  |                 |
| 🔲 Тип операции                                    | Класс документа                                                                                | Статус                 | Номер 🛆 Сумма   | Дата                  | Валюта Дата<br>регистрац.                                        | Дата<br>исполнен | Центр ответстве |
|                                                   |                                                                                                |                        |                 |                       |                                                                  |                  |                 |
|                                                   |                                                                                                |                        |                 |                       |                                                                  |                  |                 |
|                                                   |                                                                                                |                        |                 |                       |                                                                  |                  |                 |
|                                                   |                                                                                                |                        | Строк: 0        | 0.00                  |                                                                  |                  |                 |
| •                                                 |                                                                                                |                        |                 |                       |                                                                  |                  | >               |
|                                                   |                                                                                                |                        |                 |                       |                                                                  |                  |                 |
|                                                   |                                                                                                |                        |                 |                       |                                                                  |                  |                 |

1.1.2. Для создания нового документа нужно нажать 🥌 (или 🗔 для копирования ранее созданного документа) и заполнить необходимые поля документа:

#### ☑ - Основные поля блока «Плательщик»;

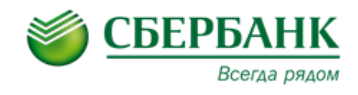

- □ На вкладке «Общая» заполнить основные поля блока «Получатель»;
- ☑ «Назначение платежа»;

| 🖥 Платежный документ нижестоящих на к     | онтроль - соз  | дание                            |              | - ø ×           |
|-------------------------------------------|----------------|----------------------------------|--------------|-----------------|
| Номер: Дата: Дата р                       | регистрации:   | Дата исполнения:                 | Вид платежа: |                 |
| 1 03.09.2014                              | <b>E1</b>      | <u> </u>                         | 0            |                 |
| Плательщик                                | _              |                                  | -            |                 |
| ИНН: 773100003788 КПП: 771101077          | . Сумма        | 10.00                            | Валюта: 810  | RUR             |
| Код орг. Нотариус г.Москвы                | 👌 Сумма в у.в. | : 10.00                          | Kypc: 1.0000 | <u>И</u> стория |
| Банк                                      | Cyer           | 40802.810.6.4417.44              | 44:141       |                 |
| ОАО "СБЕРБАНК РОССИИ"                     | EIAF           | 044535335                        |              |                 |
| Тип пункта Населенный пункт               | 1              | . 044525225                      |              |                 |
| МОСКВА                                    | Коррсчет       | r: 30101.810.4.0000.000          | 00225        |                 |
| Общая Аналитика Прочее                    |                |                                  |              |                 |
| Получатель                                |                |                                  |              |                 |
| ИНН: 7726301001 КПП: 772601772            | C4             | ет:                              |              |                 |
| Код орг. ОАО "Тест ' Московский банк Сбер | 20 a           | 702.810.5.4417.052522            | 25           |                 |
| Банк                                      | БИ             | K:                               |              |                 |
| ОАО "СБЕРБАНК РОССИИ"                     | 04             | 4525225                          |              |                 |
| Тип пункта Населенный пункт               | 30             | ppc4er:<br>101 810 4 0000 000022 | 5            |                 |
| Г МОСКВА                                  |                | 101.010.4.0000.000022            |              |                 |
| НДС: % НДС Вид одерации: Оч               | ерелность: Ил  | ентификатор платеж               | a.           |                 |
| 0.00                                      |                | :                                | : :          | ः । विद्य       |
|                                           |                |                                  |              |                 |
| код.                                      |                |                                  |              |                 |
|                                           |                |                                  |              |                 |
| Назначение платежа:                       |                |                                  |              |                 |
| Оплата за оказанные услуги                |                |                                  |              | (-1)            |
| Комментарий:                              |                |                                  |              | ~~~~            |
|                                           |                |                                  |              | -               |
| Тримечание:                               |                |                                  |              |                 |
|                                           | <b>A A A</b>   |                                  |              | -               |
| Действия                                  | N 45 🔒         | ОК                               | Отмена       | Применить       |

Поля, имеющие в конце строки следующие инструменты позволяют осуществлять выбор значений из справочников: «», «» «», «», «», «».

Подробное описание полей платежного документа приведено в Приложении 1.

1.1.3. На вкладке «Прочее» при необходимости можно поставить признак «Неотложного» или «Срочного» платежа.

| од вида валютнои операции: П<br>Номер паспорта сделки:             | Очередность исполнения:                                                 |
|--------------------------------------------------------------------|-------------------------------------------------------------------------|
| Неотложные и срочные платежи<br>] Неотложный Срочный               | Режим срочности:                                                        |
| Реквизиты платежных документов, проводимы:<br>]] Целевое поручение | х за счет предоставляемого банком кредита<br>Номер кредитного договора: |
| Использовать собственные средства                                  |                                                                         |
| Создан банком на основании платежного пору                         | учения на бумажном носителе                                             |

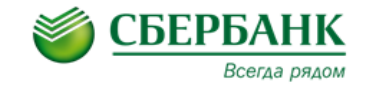

1.1.4. После заполнения всех необходимых реквизитов платежа нужно нажать кнопку «Применить» или «ОК» для сохранения документа.

Если при заключении Договора об оказании услуг «Сбербанк Копро@рция» был включен дополнительный механизм защиты <u>«Справочник подтвержденных контрагентов»</u>, в момент сохранения платежного документа СБК может выдать сообщение, что указанный контрагент <u>не</u> <u>подтвержден.</u>

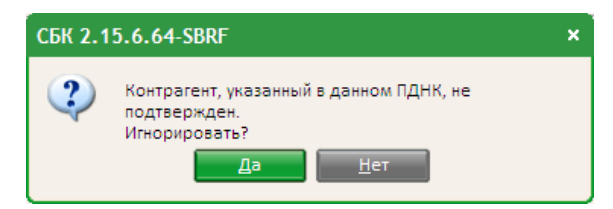

При нажатии на кнопку «*Hem*» информационное окно закрывается и вернет к редактированию документа для проверки реквизитов получателя.

При нажатии на кнопку «Да» документ будет сохранен в статусе «Отложен».

При этом у сохраненного документа будет признак, что проверка по справочнику подтвержденных контрагентов «*Не пройдена*». Для отправки платежа в Банк нужно подтвердить контрагента. Порядок подтверждения контрагента описан в <u>разделе 3 инструкции.</u>

| Код вида валютной операц                                                         | ции:                   | Тип операции: Прямое управление 🔛    |             |
|----------------------------------------------------------------------------------|------------------------|--------------------------------------|-------------|
| Номер паспорта сдел                                                              | тки:                   | Очередность исполнения: 0            |             |
| – Неотложные и срочные пл                                                        | атежи                  |                                      |             |
| 🔲 Неотложный                                                                     | 🔲 Срочный              | Режим срочности:                     |             |
| Реквизиты платежных доку                                                         | ментов, проводимых за  | счет предоставляемого банком кредита |             |
| 🔲 Целевое поручение                                                              | 1                      | Номер кредитного договора:           |             |
| 🔲 Использовать собственн                                                         | ые средства            |                                      |             |
|                                                                                  |                        |                                      |             |
| Создан санком на основа                                                          | ний платежного поручен | na dymaxnow hourene                  |             |
| Проверка по справочнику                                                          | контрагентов: Не пройд | аена 🗖                               |             |
| L                                                                                |                        |                                      |             |
|                                                                                  |                        |                                      |             |
|                                                                                  |                        |                                      |             |
| Назначение платежа:                                                              |                        |                                      |             |
| Назначение платежа:<br>Оплата за оказанные услуги                                |                        | x- <b>m</b>                          | <b>G</b> 13 |
| Назначение платежа:<br>Оплата за оказанные услуги<br>Комментарий:                |                        | 2 m                                  | <b>S</b> 5  |
| Назначение платежа:<br>Оплата за оказанные услуги<br>Комментарий:                |                        | 2 m                                  | <b>S</b> 2  |
| Назначение платежа:<br>Оплата за оказанные услуги<br>Комментарий:<br>Примечание: |                        |                                      |             |
| Назначение платежа:<br>Оплата за оказанные услуги<br>Комментарий:<br>Примечание: |                        |                                      |             |
| Назначение платежа:<br>Оплата за оказанные услуги<br>Комментарий:<br>Примечание: |                        |                                      |             |

1.2. Импорт платежных документов в формате файла 1С.

**Для импорта платежных документа формате файла 1С** необходимо выбрать пункт меню: *«Импорт/Экспорт»* → *«Импорт ПДНК из файлов 1С».* 

В открывшемся окне в поле *Имя файла* укажите полный путь к импортируемому файлу. При необходимости заполняются поля выбора:

Выбора поле Плательщик, в платежном документе, заполняется из файла импорта. При

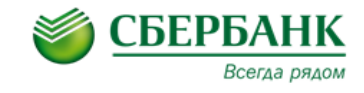

незаполненном поле выбора поле Плательщик заполняется из справочника Организации системы СБК.

☑ Заменять вид платежа на допустимый - при заполненном поле выбора импортируемые документы с недопустимым значением в поле Вид платежа создаются в системе, при этом в поле Вид платежа автоматически проставляется допустимое значение, а в поле *Комментарий* указывается информация об автоматическом изменении значения поля Вид платежа.

Для подтверждения импорта документов в систему нужно нажать «ОК».

| Импорт ПДНК из файлов 1С                            |           |        |       | ×    |
|-----------------------------------------------------|-----------|--------|-------|------|
|                                                     |           |        | . ×   | 🕹 🜲  |
| Имя файла:                                          |           |        |       |      |
| <ul> <li>Заполнять наименование плательц</li> </ul> | цика изфа | ила им | порта |      |
| 🔲 Заменять вид платежа на допустим                  | ый        |        |       |      |
| 🔲 Заменять вид платежа на Срочно                    |           |        |       |      |
|                                                     | ОК        |        | 3aı   | рыть |

В результате процедуры импорта сформируется отчет в формате MS «Excel».

| Импор   | т платежн                     | ых поручеі                         | ний нижестоящи                                  | х на контроль                                | D:\Файлы для импор                         | ота ПДНК\Samp        | le_PDNK_new.txt      |             |
|---------|-------------------------------|------------------------------------|-------------------------------------------------|----------------------------------------------|--------------------------------------------|----------------------|----------------------|-------------|
|         |                               |                                    |                                                 |                                              |                                            |                      |                      |             |
| Пользое | атель:                        | root                               |                                                 |                                              |                                            |                      |                      |             |
| Дата им | порта:                        | 13.01.2012                         |                                                 |                                              |                                            |                      |                      |             |
|         |                               |                                    |                                                 |                                              |                                            |                      |                      |             |
|         |                               |                                    |                                                 |                                              |                                            |                      |                      |             |
| Загруже | нные докума                   | енты:                              |                                                 |                                              |                                            |                      |                      |             |
| Строка  | Номер<br>документа            | Дата<br>документа                  | Сумма                                           | ИНН<br>плательщика                           | Счет плательщика                           | ИНН получателя       | Счет получателя      | Комментарий |
| 1       | 7                             | 12.01.2012                         | 100,00                                          |                                              | 40702810635000000088                       | 2642924572-19        | 40702810240000688088 |             |
|         |                               |                                    |                                                 |                                              |                                            |                      |                      |             |
|         |                               |                                    |                                                 |                                              |                                            |                      |                      |             |
| 1       | В документе 1<br>406828102460 | №7 за 2012-01-1<br>Понто (01.3наче | 12 на сумму 100 от 000<br>ение поля "Очерёлност | ) "Ромашка" со счета<br>5 платежа" принято г | а 40702010605858285808 в а<br>по имолианию | адрес ООО "Лютик" на | счет                 |             |
|         |                               |                                    |                                                 | ensiaresta riprimiren                        | io grioritatino.                           |                      |                      |             |

В отчете отражается следующая информация:

- 🛙 количество импортируемых документов;
- Количество импортированных документов;
- Количество документов, импортированных с ошибкой;
- ☑ количество не импортированных документов;

краткая информация (номер, дата, сумма, плательщик, счет плательщика, получатель, счет получателя) по каждому не импортированному документу с указанием причины отказа в импорте документа.

Импортированные документы будут сохранены в статусе «Отложен».

2. Подписание платежных документов.

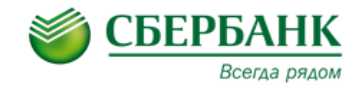

Для подписания платежного документа необходимо выбрать пункт меню: «Оперативное

управление»  $\rightarrow$  «Расходы»  $\rightarrow$  «Платежные документы нижестоящих на контроль».

| 🗧 Платежные документы инжестоящих на контроль                                                                                                    | - ø x      |
|----------------------------------------------------------------------------------------------------|------------|
| 9                                                                                                    |            |
| Режим: Тип документа: Статус: Дата: с: по: Сумма с: по: Код: Отметка о контроле:                                                                 | -          |
| Документ 👿 🖉 ПДНК 🕑 ДЛД 📖 Документа 🔽 03.09.2014 🛅 193.09.2014 🛅                                                                                 |            |
| Центр ответственности: Очередность исполнения: Валюта: Номер документа: Свйт: Ш Нет лимитов I                                                    |            |
|                                                                                                    | -          |
| Плательщик: Банк плательщика: Банк плательщика (SWIFT): Счет плательщика: Маска счета плательщика: Код организации плательщика: ИНН плательщика: |            |
|                                                                                                    |            |
| Получатель: Банк получателя: Банк получателя (SWIFT): Счет получателя: Маска счета получателя: Код организации получателя: ИНН получателя:       |            |
|                                                                                                    |            |
| Назначение платежа: Илгоперации: Источник финансирования:                                                                                        |            |
|                                                                                                    |            |
| Cwere gloxogos in pactogos, nog Cwere gloxogos in pactogos (pyrins).                                                                             |            |
| L Howep appropria                                                                                                    |            |
| initia humana                                                                                                    |            |
| L<br>Видфинансирования:                                                                                                    |            |
|                                                                                                    |            |
| Профиль:                                                                                                    |            |
|                                                                                                    |            |
| 🔲 Тип операции Класс документа Статус Номер 🛆 Сумма Дата Валюта операции Цент                                                                    | ) ответств |
|                                                                                                    |            |
|                                                                                                    |            |
|                                                                                                    |            |
|                                                                                                    |            |
| Concert Date                                                                                                    |            |
| C 0.0                                                                                                    | •          |

Подписание платежей может осуществляться двумя способами:

Непосредственно из самого документа при его создании или просмотре реквизитов;

☑ пакетно из окна «Платежные документы нижестоящих на контроль».

Для подписания документа при просмотре его реквизитов нужно в нижнем левом углу

документа нажать на его статус «Отложен» и выполнить операцию «Подписать ЭП».

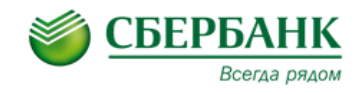

## Продукт «Прямое управление счетами»

| 🖗 Платежный документ нижестоящих на ко                                                | онтроль № "1" от "03.09.2014" - изменение 🛛 – 🛛 🗙 |
|---------------------------------------------------------------------------------------|---------------------------------------------------|
| Номер: Дата: Дата ре                                                                  | егистрации: Дата исполнения: Вид платежа:         |
| 1 03.09.2014                                                                          |                                                   |
| Плательщик<br>ИНН: 001 0166Ю01 КПП: 001 01001                                         | Сумма: 10.00 Валюта: 810 RUR                      |
| Код орг. Нотариус                                                                     | Сумма в у.в.: 10.00 Курс: 1.0000 История          |
| Банк                                                                                  | Счет: 40802.810.6.0117.0100101                    |
| ОАО "СБЕРБАНК РОССИИ"                                                                 |                                                   |
| Тип пункта Населенный пункт                                                           | ык: 044525225                                     |
| Г МОСКВА                                                                              | Коррсчет: 30101.810.4.0000.0000225                |
| Общая Аналитика Прочее                                                                |                                                   |
| Код вида валютной операции:                                                           | Тип операции: Прямое управление 🛄                 |
| Номер паспорта следки:                                                                | Очередность исполнения:                           |
| - Неотложные и спочные платежи                                                        |                                                   |
| <ul> <li>Неотложные и срочные платежи</li> <li>Неотложный</li> <li>Срочный</li> </ul> | Режим срочности:                                  |
| 2 Регистрация лимитов                                                                 |                                                   |
| Подписать ЭП                                                                          | Номер кредитного договора:                        |
| Указать источник финансирования                                                       |                                                   |
| Указать очередность исполнения                                                        |                                                   |
| Удалить                                                                               | ния на бумажном носителе                          |
| Редактирование аналитики                                                              | йдена 🔛                                           |
| Отменить изменения                                                                    |                                                   |
| Копировать Shift+Ctrl+C                                                               |                                                   |
| Вставить Shift+Ctrl+V                                                                 | x                                                 |
| Присоединенные поля документа                                                         |                                                   |
| Сайты-получатели                                                                      |                                                   |
| 1 Журнал обработки документа Ctrl+F11                                                 |                                                   |
| Отложен                                                                               | 📎 🔦 💼 🛛 ОК Отмена Применить                       |

Для пакетного подписания платежей нужно в основном окне «Платежные документы нижестоящих на контроль» выделить необходимые документы, кликнуть по ним правой кнопкой мышки и выполнить операцию «Подписать ЭП».

| Проверка по<br>справочнику<br>контрагентов         Тип операции         Класс документа         Статус         Дата         Номер         Сумма         Валота         Дата<br>регистрац         Дата<br>исполнен           Пройдена         Прямое управление<br>прямое управление<br>в         Создать документ         F9         трк Отложен         04.09.2014         40         15.00         RUR                             40         15.00         RUR                                                                                                    |                           |
|----------------------------------------------------------------------------------------------------|---------------------------|
| Пройдена         Прямое управление         Создать документ         F9         нтрс         Отложен         04.09.2014         40         15.00         RUR           Пройдена         Прямое управление         Создать документ         F9         нтрс         Отложен         04.09.2014         40         15.00         RUR           3         Подписать эП         Одлисать эП         Укразать источник финансилования         Укразать источник финансилования         1         5.00         RUR                                                                                                    | <b>центр ответствен</b> і |
| Пройдена Прямое управление     Создата документ     Ту     трк Отложен     04.09.2014     41     5.00 RUR                                                                                                    | ОАО " Тест "              |
| Регистрация лимитов 3 Подписать ЭП Указать источник Аннансилования                                                                                                    | ОАО " Тест "              |
| 3 Подписать ЭП<br>Указать источник финансилования                                                                                                    |                           |
| Vказать источник финансирования                                                                                                    |                           |
| a subscience of the second second s |                           |
| Указать очередность исполнения                                                                                                    |                           |
| Удалить                                                                                                    |                           |
| Редактирование аналитики Строк: 2 20.00                                                                                                    |                           |

Для пакетного подписания, выбранные документы должны быть в одинаковом статусе.

При подписании документов система попросит подтвердить выполняемое действие. Для

подтверждения нужно выбрать «Да».

| СБК 2.1 | 5.6.64-SBRF                                                                          | × |
|---------|--------------------------------------------------------------------------------------|---|
| 2       | Вы действительно хотите выполнить действие "Подписать ЭП" с выбранным<br>документом? |   |
|         | Да                                                                                   |   |

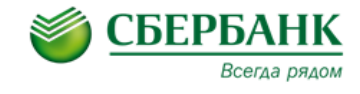

Далее в окне «Подпись документа» выбрать используемый сертификат и нажать «Подписать».

| Подпись докуме                              | нта                  | 8               |
|---------------------------------------------|----------------------|-----------------|
| Общая информация                            | Подписываемые д      | анные           |
| Класс: Платежный д                          | документ нижестояц   | цих на контроль |
| Номер:                                      | Дата:                | Сумма:          |
| 1                                           | 03.09.2014 🛅         | 10.00           |
| Основание:                                  |                      | ·               |
| Сертификат<br>Действителен с:<br>12.09.2013 | no:<br>12.12.2014    | Просмотр        |
| C=RU_0="040 ""C                             | бербанк России"""    |                 |
| Кому выдан:                                 | septement occurrent, | остреновер      |
| СN=Садыков Токе                             | ен 2. C=RU. O="000 ' | "Столица""". С  |
| Примечание:                                 |                      |                 |
| Выбрать сертификат                          | Подписа              | ть Отмена       |

Далее выбрать «Учетную запись», ввести «Код доступа» и нажать кнопку «ОК».

| БиКрипт. Авторизация токена                          | × |
|------------------------------------------------------|---|
| Укажите данные авторизации токена<br>Учётная запись: |   |
| PIN 1                                                | - |
| Код доступа:                                         | _ |
|                                                      |   |
| ОК Отмена                                            |   |

При нажатии кнопки «ОК» может возникнуть предупреждающее информационное окно, что

контрагент «Не подтвержден» (см. раздел 3 инструкции).

Для подтверждения подписи документа нужно нажать выбрать «Да».

| 🟶 СБК 2.15.6.64-SBRF                                                                                                    | × |
|----------------------------------------------------------------------------------------------------|---|
| АZК-1477 Контрагент, указанный в данном ПДНК, не подтвержден. (документ Платежный<br>документ нижестоящих на контроль № 1 от 03.09.2014 (ID=151217))<br>Игнорировать ? |   |
| Да для всех Нет                                                                                                    |   |

После подтверждения подписи документ становится Подписанным.

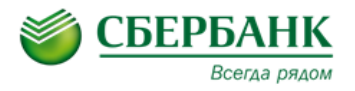

#### Продукт «Прямое управление счетами»

| 蒙 Платежный документ нижестоящи                                                                                                    | х на контроль № "1" от "03.09.2014" - просмотр 🛛 – 🗷 🗙                                                                                                    |
|----------------------------------------------------------------------------------------------------|----------------------------------------------------------------------------------------------------|
| Номер: Дата:<br>1 (2009.2014)                                                                                                    | Дата регистрации: Дата исполнения: Вид платежа:<br>03.09.2014                                                                                                    |
| Плательщик<br>ИНН: 773101668788 КПП: 771101001<br>Код орг. Нотариус<br>Банк<br>ОАО "СБЕРБАНК РОССИИ"<br>Тип пункта Населенный пункт<br>Г МОСКВА | Сумма:         10.00         Валюта:         810         RUR           Сумма в у.в.:         10.00         Курс:         1.0000         История           Счет:         40802.810.6.3817.525225          БИК:         044525225            Коросчет:         30101.810.4.0000.0000225 |
| Общая Аналитика Прочее<br>Код вида валютной операции:<br>Номер паспорта сделки:<br>Неотложные и срочные платежи<br>Неотложный Срочны            | Тип операции: Прямое управление<br>Очередность исполнения: 0<br>Режим срочности:                                                                                                    |
| Реквизиты платежных документов, прови<br>Целевое поручение<br>Использовать собственные средства                                                 | одимых за счет предоставляемого банком кредита<br>Номер кредитного договора:                                                                                                    |
| Проверка по справочнику контрагентов:                                                                                                    | Не пройдена                                                                                                    |
| Назначение платежа:<br>Оплата за оказанные услуги<br>Комментарий:                                                                               |                                                                                                    |
| Примечание:                                                                                                    |                                                                                                    |
| Подписан                                                                                                    | 🖞 🎲 📎 🍫 📋 Закрыть                                                                                                    |

Если по счету плательщика определено **две подписи** для отправки платежных документов Банк, после наложения первой подписи документ будет в статусе «Подписан I» ожидать наложение второй подписи. В этом случае для отправки документа в Банк необходимо наложить вторую подписью. После наложения второй подписи, документу будет присвоен статус «Отправляется».

По заявлению клиента Банк может настроить разные маршруты подписания и акцепта документов (по умолчанию подключен первый вариант):

| Порядок подписания платежных документов по ПУ:                                  |   |
|---------------------------------------------------------------------------------|---|
| Создание - Подписание ЭП 1/2 - Подписание ЭП 2/1 - Регистрация лимитов - Акцепт | - |
| Создание - Подписание ЭП 1/2 - Подписание ЭП 2/1 - Регистрация лимитов - Акцепт |   |
| Создание - Подписание ЭП 1/2 - Регистрация лимитов - Акцепт - Подписание ЭП 2/1 |   |
| Создание - Регистрация лимитов - Акцепт - Подписание ЭП 1/2 - Подписание ЭП 2/1 |   |

Если при заключении Договора об оказании услуг «Сбербанк Копро@рция» был включен дополнительный механизм защиты «Справочник подтвержденных контрагентов» и на момент

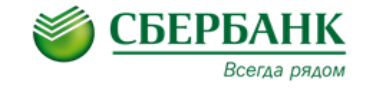

отправки платежа в Банк, контрагент не был подтвержден, подписанный платежный документ будет находится в статусе «Отправляется» до момент подтверждения контрагента и выполнения повторной проверки документа. Порядок подтверждения контрагентов описан в разделе 3 инструкции.

#### 3. Подтверждение контрагентов.

В системе «Сбербанк Корпор@ция» для документов прямого управления счетами реализован дополнительный механизм защиты отправляемых документов - «Справочник подтвержденных контрагентов».

Подтверждение контрагентов осуществляется казначеем Холдинга по альтернативному каналу связи с использованием одноразовых паролей, передаваемых посредством SMSсообщений на мобильный телефон, указанный при подключении к системе.

Также по заявлению клиента Банк может сформировать первоначальный справочник подтвержденных контрагентов на основании данных имеющихся в выписках клиента. В этом случае подтвержденные контрагенты будут иметь статус «Подтверждено банком». При подтверждении записи казначеем Холдинга, контрагенты будут иметь статус «Подтверждение контрерждено клиентом».

При создании платежного документа или импорте документов в формате 1С система проверят наличие контрагента в *«Справочнике подтвержденных контрагентов».* Если контрагент отсутствует в справочнике, запись будет создана автоматически без признака подтверждения.

**Для подтверждения контрагента** необходимо выбрать пункт меню: «Справочники» → «Организации» → «Подтвержденные контрагенты».

| Ş   | Подтвержденные к | онтрагенты      |                           |              |                               |                      |              |                          |                        |                       |                               | - ø ×    |
|-----|------------------|-----------------|---------------------------|--------------|-------------------------------|----------------------|--------------|--------------------------|------------------------|-----------------------|-------------------------------|----------|
|     | 95 🖻 🖬 🛛         | 5 😭 😪 1         | 1 🥝 💓 🔁                   |              |                               |                      |              |                          |                        |                       |                               |          |
| - k | инн/кио: М       | аска ИНН/КИО: Н | аименование:              |              | Блон                          | ировано банком: Дата | добавления:  |                          |                        |                       |                               |          |
| l   |                  |                 |                           |              |                               |                      |              | <u>iii</u>               |                        |                       |                               |          |
|     | чет:             | КПП:            |                           | Тодтвержден  | ю клиентом: Подтве            | ерждено банком: Дата | тодтверждени | IA:                      |                        |                       |                               |          |
|     | 4                |                 |                           |              |                               |                      |              | EU                       |                        |                       |                               |          |
| ľ   | VIALKA LHETA.    | Основание       | дооавления в справочник.  |              |                               |                      |              |                          |                        |                       |                               |          |
|     |                  |                 |                           |              |                               |                      |              | _                        |                        |                       |                               |          |
| П   | рофиль:          |                 | 🗾 🛃 🐹 🙉Применит           | ,            |                               |                      |              |                          |                        |                       |                               |          |
|     | инн/кио          | кпп             | Наименование              |              | Дата и время 🛛 🗸 🗸 Добавления | Счет                 | БИК          | Подтверждено<br>клиентом | Подтверждено<br>банком | Блокировано<br>банком | Дата и время<br>подтверждения | Основани |
|     | 7726:130337      | 772601001       | ОАО " "Тест" " Московский | банк Сбербан | 03.09.2014 11:51:31           | 40702810008060133806 | 044525225    |                          |                        |                       |                               | Формиров |
|     |                  |                 |                           |              |                               |                      |              |                          |                        |                       |                               |          |
|     |                  |                 |                           |              |                               |                      |              |                          |                        |                       |                               |          |
|     |                  |                 |                           |              |                               |                      |              |                          |                        |                       |                               |          |
|     |                  |                 |                           |              |                               |                      |              |                          |                        |                       |                               |          |
| 4   |                  |                 |                           |              |                               |                      |              |                          |                        |                       |                               | •        |
|     |                  |                 |                           |              |                               |                      |              |                          | _                      |                       |                               |          |

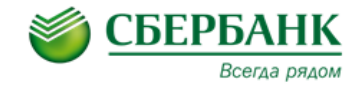

Также перейти к подведению контрагента можно непосредственно из реквизитов платежного документа при его создании или просмотре. Для этого нужно в группе полей «Получатель» нажать кнопку 💽 «Перейти к подтверждению контрагента».

| Общая Аналитика Прочее                                                                    |           |
|-------------------------------------------------------------------------------------------|-----------|
|                                                                                           |           |
| Код орг.] ОАО " Тест " Московский банк Сберба 34 40702.810.5.3225.0130337                 |           |
| Банк<br>ОАО "СБЕРБАНК РОССИИ"<br>О44525225                                                |           |
| Тип пункта Населенный пункт Коррсчет:<br>Г МОСКВА Коррсчет: 30101.810.4.0000.0000225      |           |
| НДС: % НДС Вид операции: Очередность: Идентификатор платежа:<br>0.00 0 0 0 0 5 0;<br>Код: | <u></u>   |
| Назначение платежа:<br>Оплата за оказанные услуги                                         | 1 ··· 💦 🔒 |
| Комментарий:                                                                              |           |
| Примечание:                                                                               |           |
| Отправляется 🛃 🦄 🌭 🌭 😭                                                                    | Закрыть   |

В окне «Подтвержденные контрагенты» нужного выделить контрагента, нажать правую кнопку мыши и из контекстного меню выбрать операцию «Подтвердить».

| 🍣 Подтвержденные к | онтрагенты |                       |                                   |                      |           |                          |                        |                       | <b>Ø</b> X    |
|--------------------|------------|-----------------------|-----------------------------------|----------------------|-----------|--------------------------|------------------------|-----------------------|---------------|
| § 🗹 😫              | 🗟 🗣 🗑      | 📔 🖉 ≫ 🕨               |                                   |                      |           |                          |                        |                       |               |
| инн/кио            | кпп        | Наименование          | △ Дата и время<br>добавления      | Счет                 | БИК       | Подтверждено<br>клиентом | Подтверждено<br>банком | Блокировано<br>банком | Дата<br>подте |
| 7726229 229        | 772662291  | ОАО " Тест ." Московс | кий банк Сбег 03.09.2014 11:51:31 | 40702810530538005380 | 044525225 |                          |                        |                       |               |
|                    |            |                       | Редактировать                     | F4                   |           |                          |                        |                       |               |
|                    |            |                       | Удалить                           | F8                   |           |                          |                        |                       |               |
|                    |            |                       | Создать                           | F9                   |           |                          |                        |                       |               |
|                    |            |                       | Обновить список                   | F5                   |           |                          |                        |                       |               |
|                    |            | (                     | Подтвердить                       |                      |           |                          |                        |                       |               |
|                    |            |                       | Отменить подтверждение            |                      |           |                          |                        |                       |               |
|                    |            |                       | Блокировать контрагента           |                      |           |                          |                        |                       |               |
|                    |            |                       | Отменить блокировку конт          | рагента              |           |                          |                        |                       |               |
|                    |            |                       | Настроить список                  |                      |           |                          |                        |                       |               |
|                    |            |                       |                                   |                      |           |                          |                        |                       | •             |
|                    |            |                       |                                   |                      |           |                          |                        |                       |               |

В открывшемся окне ввести пароль, поступивший на телефон по СМС и нажать кнопку «ОК».

| Подтверждение записи справочника - создание                                                                       | × |
|----------------------------------------------------------------------------------------------------|---|
| Введите уникальный код<br>для подтверждения контрагента                                                           |   |
| ИНН 772525225 счет 4070281053806525225 БИК 044525225<br>наименование ОАО " Тест "Московский банк Сбербанка России |   |
| ОК Отмена                                                                                                    | ] |

После выполнения операции в окне «Подтвержденные контрагенты» напротив выбранного контрагента в столбце «Подтверждено клиентом» будет проставлен признак .

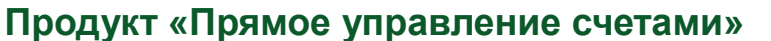

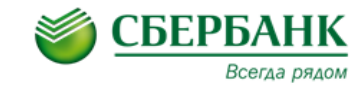

| 😴 Подтвержденные контрагенты |                                        |                            |                         |             |                          |                        |                       |                               | - ø ×    |
|------------------------------|----------------------------------------|----------------------------|-------------------------|-------------|--------------------------|------------------------|-----------------------|-------------------------------|----------|
| 🚯 🗹 🗟 🐻 🗑                    | 🛅 🥝 💓 🄁                                |                            |                         |             |                          |                        |                       |                               |          |
| ИНН/КИО: Маска ИНН/КИО:      | Наименование:                          | Бло                        | кировано банком: Дата д | обавления:  |                          |                        |                       |                               |          |
|                              |                                        |                            |                         |             | ĒÌ                       |                        |                       |                               |          |
| Счет: КПП:                   | Подтвержде                             | но клиентом: Подтв         | ерждено банком: Дата по | одтверждени | IR:                      |                        |                       |                               |          |
|                              |                                        |                            |                         |             | EI                       |                        |                       |                               |          |
| Маска счета: Основани        | е добавления в справочник:             |                            | БИК                     |             |                          |                        |                       |                               |          |
|                              |                                        |                            |                         |             |                          |                        |                       |                               |          |
| Профиль:                     | 🔽 📙 🗶 🎊Применить                       |                            |                         |             |                          |                        |                       |                               |          |
|                              |                                        | -                          |                         |             |                          | 1                      | -                     | -                             |          |
| инн/кио кпп                  | Наименование                           | Дата и время<br>добавления | Счет                    | БИК         | Подтверждено<br>клиентом | Подтверждено<br>банком | Блокировано<br>банком | Дата и время<br>подтверждения | Основани |
| 7726130337 772601001         | ОАО ' "Тест" " Московский банк Сбербан | 03.09.2014 11:51:31        | 40702810008060133806    | 044525225   |                          |                        |                       |                               | Формиров |
|                              |                                        |                            |                         |             |                          |                        |                       |                               |          |
|                              |                                        |                            |                         |             |                          |                        |                       |                               |          |
|                              |                                        |                            |                         |             |                          |                        |                       |                               |          |
|                              |                                        |                            |                         |             |                          |                        |                       |                               |          |
|                              |                                        |                            |                         |             |                          |                        |                       |                               |          |

Контрагент подтвержден.

Если контрагент был подтвержден после подписания документа необходимо выполнить следующие действия:

1. Войти в меню: «Оперативное управление» → «Расходы» → «Платежные документы нижестоящих на контроль»;

2. Выделить документы находящиеся в статусе «Отправляется»;

3. Нажать по одному из них правой кнопкой мыши и в контекстном меню выбрать операцию «Проверить повторно».

После выполнения операции рекомендуется открыть документ и на вкладке «Прочее» проверить, что Проверка по справочнику контрагентов Пройдена.

| Код вида валютной опе                                                          | рации:                         | Тип операции: Прямое управление        | •••          |
|--------------------------------------------------------------------------------|--------------------------------|----------------------------------------|--------------|
| Номер паспорта с                                                               | делки:                         | Очередность исполнения:                |              |
| Неотложные и срочные                                                           | :платежи                       |                                        |              |
| 🔲 Неотложный                                                                   | 🔲 Срочный                      | Режим срочности:                       | - 🕹          |
| Реквизиты платежных д                                                          | окументов, проводимых з        | а счет предоставляемого банком кредита |              |
| 🔲 Целевое поручение                                                            |                                | Номер кредитного договора:             |              |
| 🔲 Использовать собств                                                          | енные средства                 | L                                      |              |
| Проверка по справочні                                                          | <b>ку контрагентов:</b> Пройде | на                                     |              |
| азначение платежа:                                                             |                                |                                        |              |
| азначение платежа:<br>плата за оказанные услу                                  | ги                             |                                        | 1 ··· 5      |
| азначение платежа:<br>плата за оказанные услу<br>омментарий:                   | ги                             |                                        | x            |
| азначение платежа:<br>плата за оказанные услу<br>омментарий:                   | ги                             |                                        | 1- <b> §</b> |
| Іазначение платежа:<br>Оплата за оказанные услу<br>Комментарий:                | ги                             |                                        | 1            |
| Іазначение платежа:<br>Оплата за оказанные услу<br>Іомментарий:<br>Іримечание: | ги                             |                                        |              |

Для проверки большого количества документов рекомендуется в меню: «Оперативное управление» → «Расходы» → «Платежные документы нижестоящих на контроль» вывести для отображения колонку «Подтверждено по справочнику контрагентов» в начало списка колонок.

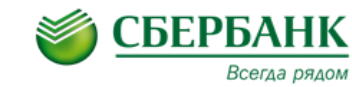

### Продукт «Прямое управление счетами»

| 🍣 Платежные документы нижестоящих на контрол                                                                                                    |                                                                                                    |                                                                                      |                                                             |                       |                                          |                               |                                                                      | - Ø X                         |
|----------------------------------------------------------------------------------------------------|----------------------------------------------------------------------------------------------------|--------------------------------------------------------------------------------------|-------------------------------------------------------------|-----------------------|------------------------------------------|-------------------------------|----------------------------------------------------------------------|-------------------------------|
| Режим:         Тип документа:         Статус:           Документ         Документа:         0.1,2,4,5,6,7,1           Центр ответственности:         Статус: | Восстановить<br>Переместить<br>Размер<br>0,11,: – Свернуть<br>2 Развернуть<br>Настроить            | <ul> <li>Настройка списка</li> <li>Версия</li> <li>Версия</li> <li>Версия</li> </ul> | колонок<br><del>л и видимость нол</del><br>навочнику контра | <b>~</b> , ⁵(         | <u>О</u> К<br><u>О</u> тмена<br>Применит | Х<br>Отмет<br>Не<br>Ест<br>Не | као контроле:<br>тотметки I<br>тлимитов I<br>ълимит I<br>тотметки II |                               |
| Плательщик: Банк плательщика:<br>Получатель: Банк получателя:<br>Назначение платежа:                                                                         | Бані Восстановить форму л<br>Х Закрыть Alt+F4<br>Банк получателя (SWIFT): Счет по<br>Тип операции: | ате Внешний ключ S<br>У Тип операции<br>Класс документа<br>У Дата<br>У Номер         | viftCorp                                                    | 4                     |                                          | ельщин<br>∤ателя              | ка: ИНН плател<br>                                                   | ьщика:<br>•••<br>теля:<br>••• |
| Смета доходов и расходов: Код<br>Номер договора:                                                                                                    |                                                                                                    | ₩ Сумма<br>₩ Валюта<br>Курс                                                          | 2                                                           | ¥                     |                                          |                               |                                                                      |                               |
| Вид финансирования:<br>Профиль:                                                                                                    | 💌 🛃 🗶 🆓Прил                                                                                        | ленить                                                                               |                                                             |                       |                                          |                               |                                                                      |                               |
| Проверка по 6<br>справочнику<br>контрагентов ⊽ Тип операции                                                                                                  | Класс документа                                                                                    | Статус                                                                               | Дата Ном                                                    | лер Сум               | има В                                    | алюта Дата<br>реги            | а Дата<br>страц исполнен                                             | Центр ответственн             |
| Пройдена Прямое управление                                                                                                    | Платежный документ нижестоящих на                                                                  | а контрс Отложен                                                                     | 04.09.2014                                                  | 40                    | 15.00 F                                  | IUR                           |                                                                      | ОАО "Тест "                   |
| Пройдена Прямое управление                                                                                                    | Платежный документ нижестоящих на                                                                  | а контрс Отложен                                                                     | 04.09.2014                                                  | 41                    | 5.00 F                                   | UR                            |                                                                      | ОАО " Тест "                  |
| Не пройдена Прямое управление                                                                                                    | Платежный документ нижестоящих на                                                                  | а контрс Отложен                                                                     | 04.09.2014                                                  | 38                    | 5.00 F                                   | UR 04.09                      | 9.2014                                                               | OAO " Tect "                  |
| не проидена прямое управление                                                                                                    | платежный документ нижестоящих на                                                                  | з контрс Отложен                                                                     | 04.09.2014                                                  | <b>зу</b><br>Строк: 4 | 40.00 H                                  | un 04.05                      | 5.2014                                                               | UAU " Tect "                  |
|                                                                                                    |                                                                                                    |                                                                                      |                                                             |                       |                                          |                               |                                                                      | Þ                             |

Подтвердить контрагента можно на любом этапе создания платежа, например, когда появляется информационное сообщение, что требуется подтвердить нового контрагента и тогда при переходе документ на следующий статус (со статуса «Отложен» на статус «Подписан» или «Подписан I») на вкладке «Прочее» значение в поле «Проверка по справочнику контрагентов» автоматически изменится на «Пройдена».

При необходимости завести реквизиты контрагента можно вручную. Для ручного добавления записи в справочник подтвержденных контрагентов в пункте меню: *Справочники»* → *«Организации»* → *«Подтвержденные контрагенты»* нужно нажать ввести реквизиты контрагента и нажать *«ОК»* для подтверждения ввода. Заведенного контрагента также <u>необходимо подтвердить</u>.

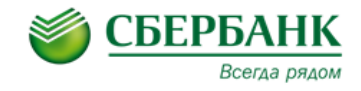

| 😴 Подтвержденные контрагенты |                                                                                               |                         |                          | -                     | a x           |
|------------------------------|-----------------------------------------------------------------------------------------------|-------------------------|--------------------------|-----------------------|---------------|
| 🚯 📝 🚉 🖪 🗣 🚱                  |                                                                                               |                         |                          |                       |               |
| инн/кио кпп Наименов         | ИНН/КИО: Наименование:                                                                        | Подтвержден<br>клиентом | о Подтверждено<br>банком | Блокировано<br>банком | Дата<br>подте |
|                              | КЛП: Структура:<br>ОАО Тест МБ<br>Счет: Тип счета:<br>Банк                                    | Y                       | V                        | V                     |               |
|                              | БИК: Коррсчет: Название:<br>Создание записи пользователем                                     |                         |                          |                       |               |
|                              | Статус:<br>Подтверждено клиентом<br>Подтверждено банком<br>Блокировано банком<br>Ок<br>Отмена |                         |                          |                       |               |
| 4                            |                                                                                               |                         |                          |                       | Þ             |

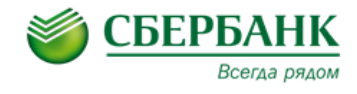

#### Приложение 1

| платежный                                                                                                    | документ нижестоя                                                                                                    | цих на ко   | нтроль - соз                                       | дание                                                                                         |                                               | - 8 |
|----------------------------------------------------------------------------------------------------|----------------------------------------------------------------------------------------------------|-------------|----------------------------------------------------|-----------------------------------------------------------------------------------------------|-----------------------------------------------|-----|
| юмер:<br>1                                                                                                    | Дата:<br>( 🔞 03.09.2014 📑                                                                                            | Дата ре     | гистрации:<br>🛐                                    | Дата исполнения:<br>前                                                                         | Вид платежа:<br>0                             |     |
| Плательщик<br>11H: 77310000<br>Код орг. Ноти<br>Банк<br>ОАО "СБЕРБАН<br>Тип пункта<br>Г<br>Лодунатель<br>ИНН: 77263010<br>264 | 1378 — КПП: 7711010<br>ариус г.Москвы<br>IK РОССИИ"<br>Населенный пункт<br>МОСКВА<br>ика Прочее<br>01 — КПП: 7726017 | 72          | Сумма:<br>Сумма в у.в.:<br>Счет<br>БИК<br>Коррсчет | : 10.00<br>: 10.00<br>: 40802.810.6.4417.443<br>: 044525225<br>: 30101.810.4.0000.000<br>ett: | Валюта: 810<br>Курс: 1.0000<br>14141<br>10225 | RUR |
| Код орг. ОАС<br>Банк<br>ОАО "СБЕРБА<br>Тип пункта<br>Г                                                                        | ) " Тест ' Московский (<br>НК РОССИИ"<br>Населенный пункт<br>МОСКВА                                                  | банк Сберба | 40<br>5/1<br>04<br>Ko<br>30                        | лос.610.5.4417.652522<br>К:<br>45255225<br>ррсчет:<br>101.810.4.0000.000022                   | 5                                             |     |
| ндс:<br>0.00                                                                                                    | » НДС вид опер                                                                                                    | ации: Очер  | редность: Ид                                       | ентификатор платеж<br>;                                                                       | a:<br>_;;                                     | :   |
| азначение плат<br>плата за оказа<br>имментарий:                                                                               | ежа:<br>нные услуги                                                                                                  |             |                                                    |                                                                                               | [                                             |     |
| лалспіарий.                                                                                                    |                                                                                                    |             |                                                    |                                                                                               |                                               | 1   |
| имечание:                                                                                                    |                                                                                                    |             |                                                    |                                                                                               |                                               |     |

Описание полей платежного документа в АС «Сбербанк Корпор@ция».

1. В поле **Номер** укажите номер документа. Нумерация документов выполняется отдельно для каждой организации-плательщика. Номер генерируется системой СБК при сохранении документа, а также при нажатии кнопки 🔞 . Если номер сгенерирован системой, то кнопка

2. В поле **Дата** укажите дату создания документа. При создании документов вручную дата проставляется автоматически в соответствии с текущей системной датой операционной системы; также система СБК позволяет пользователям, при создании документов, изменять дату документа вручную.

3. Поле **Дата регистрации** заполняется системой при прохождении документом процедуры контроля лимитов в соответствии с текущей системной датой операционной системы на момент проведения операции.

4. Поле Дата исполнения заполняется системой после обработки документа в АС Банка.

### Продукт «Прямое управление счетами»

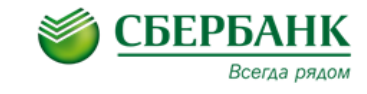

5. В поле Вид платежа укажите наименование вида отправки платежа. Поле заполняется путем выбора значения из справочника .

6. В поле **ИНН** блока **Плательщик** укажите ИНН организации-плательщика. Значение выбирается из справочника Организации или вводится вручную.

7. При необходимости в поле **КПП** блока **Плательщик** введите значение кода КПП. Поле заполняется автоматически, при заполнении поля ИНН.

8. Поле **Наименование** блока **Плательщик** заполняется при вводе кода ИНН организацииплательщика по значению из справочника организаций.

9. В поле **Сумма** укажите сумму в валюте документа. Поле Сумма в у.в. заполняется автоматически значением суммы в валюте учета.

10. В поле **Счет** блока **Плательщик** укажите счет организации-плательщика. Счет выбирается из справочника или вводится вручную. При выборе счета плательщика из справочника поля БИК, Корр. Счет, Банк, Тип пункта и Населенный пункт заполняются автоматически.

11. Поле БИК блока Плательщик заполняется автоматически при выборе счета организацииплательщика.

12. На закладке Общая, поля ИНН, КПП, Наименование, Счет, БИК блока Получатель вводится вручную и выбираются из справочника подтвержденных контрагентов .

13. В поле% **НДС** укажите % НДС, которым облагается платеж документа. После выбора ставки НДС автоматически происходит подсчет НДС, и сумма налога отображается в поле НДС. При нажатии кнопки **Ч** сумма НДС отражается в поле Назначение платежа документа. При удалении значения из поля НДС значение НДС считается равным нулю. Для пересчета суммы налога следует выбрать еще раз ставку НДС в поле% НДС. Также значение в поле НДС можно задать вручную.

14. В поле Вид операции нажмите кнопку 🔤 и выберите вид операции.

15. В поле Очередность укажите очередность исполнения документов.

16. В поле Идентификатор платежа укажите идентификатор платежа в системе одним из следующих способов:

🛿 Нажмите кнопку 🔤 и выберите идентификатор платежа из справочника;

🛿 Нажмите кнопку 🔄 Откроется окно Идентификатор платежа – создание.

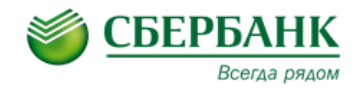

Идентификатор платежа - создание

| цего документ:       |                                          |
|----------------------|------------------------------------------|
| вего документ.       |                                          |
|                      |                                          |
|                      |                                          |
| Показатель основания | а платежа:                               |
|                      |                                          |
| Номер документа:     | Дата документа:                          |
|                      | <u>ii</u>                                |
|                      |                                          |
|                      |                                          |
|                      | ОК Отмена                                |
|                      | Показатель основания<br>Номер документа: |

17. В поле Код укажите уникальный идентификатор начисления (УИН).

18. В поле Назначение платежа укажите назначение платежа. Значение может быть заполнено вручную или автоматически в соответствии с шаблоном справочника.

19. На вкладке **Прочее** при необходимости проставляется признак **Неотложного** или **Срочного** платежа.

20. Сохраните введенную информацию (кнопка **ОК** или **Применить**) или откажитесь от выполнения операции (кнопка **Отмена**). Сохраненный документ будет создан в статусе «Отложен».